## PowerPoint の複数スライドを1枚のポスターにまとめる方法 (PowerPoint2010の場合)

作成 2013.12.12 座間

口演発表用の複数枚スライドの PowerPoint ファイルを1枚のポスターにまとめる方法に ついて知りたいという質問が寄せられましたので, 簡単に手順をご案内します。

## 1 加工の概要

ポスター用のスライドがすべて完成したら 専用フォーマットに加工し,ポスターサイズ のスライドに貼り付けます。 この例では「杏・林・大・学」と記した4枚 のスライドをA0サイズ(84 cm×118 cm)の ポスターに貼り付けていきます。

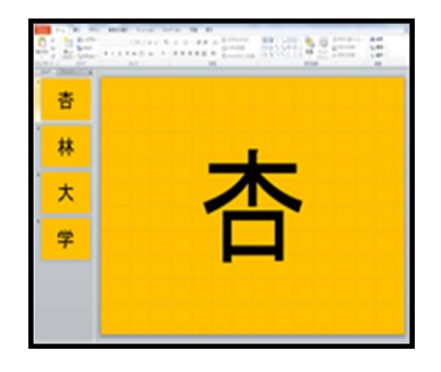

## 2 スライドを加工してファイルに保存

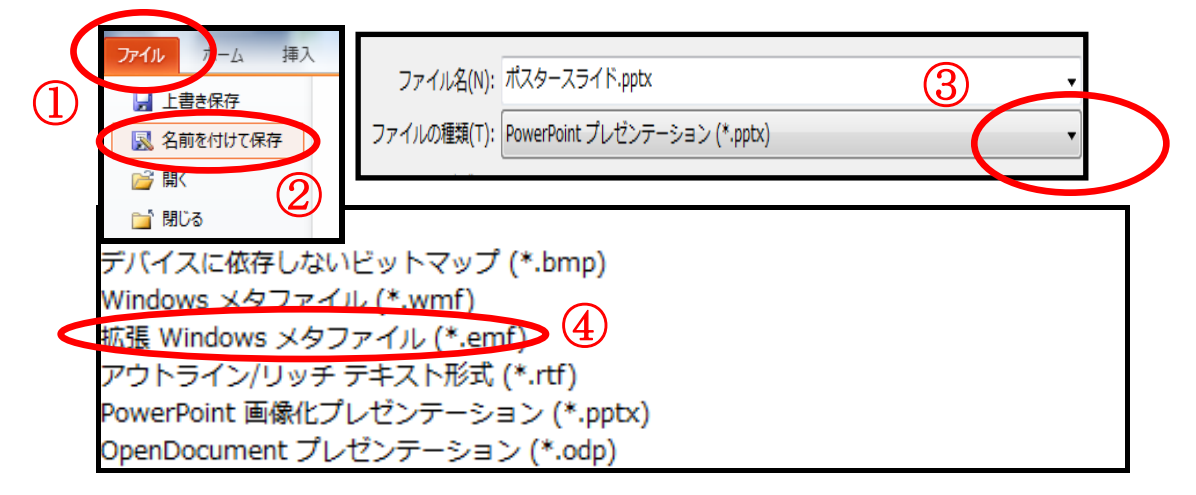

ポスター用スライドのファイルを開き,名前をつけて保存→保存場所を選択(今回はデスクト ップ)→ファイルの種類のプルダウンメニューから「拡張 Windows メタファイル」を選択。 「保存」を選択すると加工の対象を問われるので「すべてのスライド」を選択。 各スライドが加工されて「ポスタースライド」にまとめられ,デスクトップに保存されます。

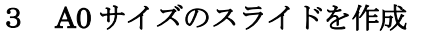

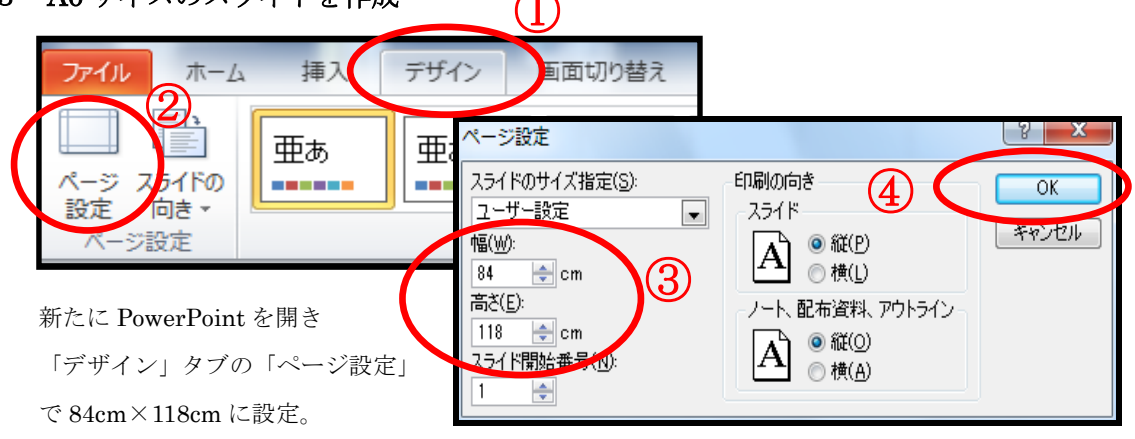

作成 2013.12.12 座間

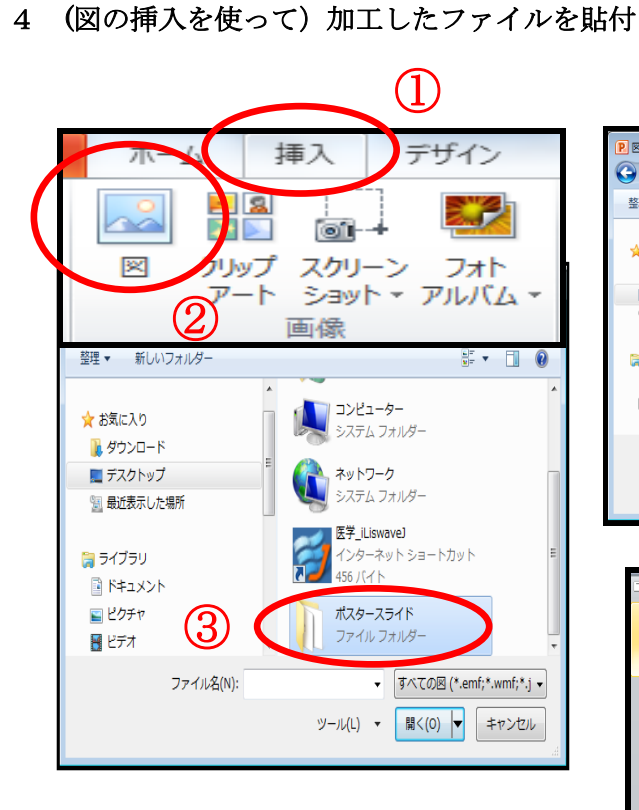

3で作成したスライドに「挿入」タブの「図」
→「フォルダの選択」→「フォルダを開く」
→「貼り付けるスライドを選択」→「挿入」
の手順で貼り付けをします。
各スライドを貼り付けたら大きさやレイアウトを整えてポスターを完成させます。
このファイルを USBメモリに保存してポス

ター印刷予約日にお持ちください。

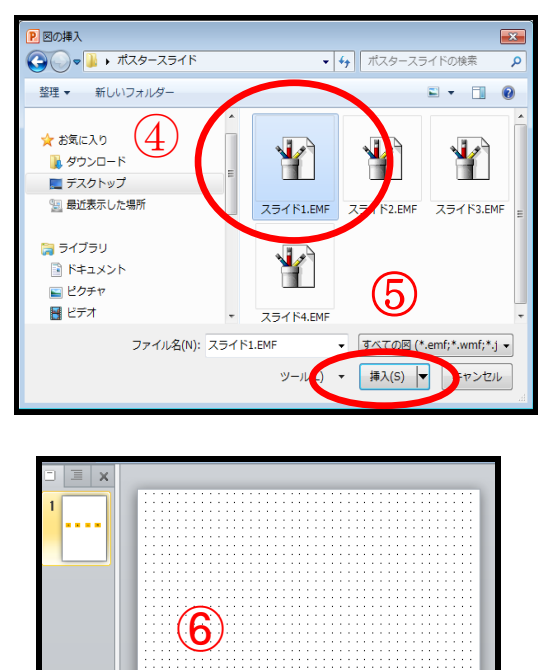

大

林

杏

学

 $\mathbf{2}$